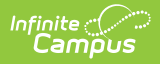

## **Absence Request Processing**

Last Modified on 06/24/2025 9:40 am CDT

The Absence Request toolset is part of the Campus Workflow Suite.

<u>Review an Absence Request</u> | <u>Processing the Absence Request</u> | <u>Mass Process Absence Requests</u> | <u>Field Descriptions</u>

Tool Search: Absence Request Processing

Before using the Absence Request Processing tool, be sure the <u>Scanner Settings</u> have been set up under

**Attendance Office > Settings > Scanner Settings**. If not, you will see this message:

• No configuration has been created for this tool. Please contact your administrator for assistance.

The Tardy Threshold and the Absent Threshold in <u>Scanner Settings</u> must be entered for each school/calendar for the Absent Request Processing to function.

Use the Absence Request Processing tool to manage Absence Requests submitted by a parent or guardian.

| =                                                                                                  | Q           | Infinit<br>Ca | te //<br>Impus   |                  | 22            | 2-23 Harrison High | <b>*</b> ?  |              | -       |  |
|----------------------------------------------------------------------------------------------------|-------------|---------------|------------------|------------------|---------------|--------------------|-------------|--------------|---------|--|
| bsence Request Processing ☆ Attendance Office > Attendance Management > Absence Request Processing |             |               |                  |                  |               |                    |             |              |         |  |
| Cu                                                                                                 | rrent R     | equest        | is               |                  |               |                    |             |              |         |  |
| Re                                                                                                 | lation to S | Student       | Request Date ↓ 1 | Request Time † 2 | Last Name † 3 | First Name         | Processed   | Status       |         |  |
|                                                                                                    |             | T             | m 🛱 🗡            | T                | T             | T                  | Submitted • | Select Statu | us 🔻    |  |
| M                                                                                                  | other       |               | 10/25/2022       |                  | Anderson      | Jack               | Submitted   | Pending      | *       |  |
| M                                                                                                  | other       |               | 10/25/2022       |                  | Anderson      | Jana               | Submitted   | Pending      |         |  |
| Fa                                                                                                 | ather       |               | 10/25/2022       | 9:50 AM          | Abegg         | Dylan              | Submitted   | Pending      |         |  |
| M                                                                                                  | other       |               | 10/25/2022       | 2:00 PM          | Buick         | Arlo               | Submitted   | Pending      |         |  |
|                                                                                                    |             |               |                  |                  |               |                    |             |              | -       |  |
| M                                                                                                  | ▲ 1         | • •           | 20 • items pe    | r page           |               |                    |             | 1 - 4 of 4   | 4 items |  |

See the Absence Request Processing Tool Rights article for information about rights needed

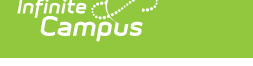

### **Review an Absence Request**

Select the request you want to process from the Current Requests list.
**Result**: A detailed view of the absence request displays.

| Absence Type (Rec                                                                              | uired)   |                                                         |    |                                  |                     |                |    |           |                              |                           |     |             |        |    |   | h |   |
|------------------------------------------------------------------------------------------------|----------|---------------------------------------------------------|----|----------------------------------|---------------------|----------------|----|-----------|------------------------------|---------------------------|-----|-------------|--------|----|---|---|---|
| Arrive Late                                                                                    | •        |                                                         |    |                                  |                     |                |    |           |                              |                           | Con | tact Inforr | nation |    |   |   |   |
| Start Date                                                                                     |          |                                                         |    | End Date Arrival Time (Required) |                     |                |    |           |                              |                           |     |             |        |    |   |   |   |
| 11/18/2024                                                                                     |          |                                                         |    | 11/18/2024                       |                     |                |    |           | 11:45 AM                     |                           |     |             |        |    |   |   |   |
| Student Name<br>Mark Aagard                                                                    | Gr<br>12 | Grade     Excuse       12     Appt: Medical Appointment |    |                                  |                     |                |    |           |                              | Current Status<br>Pending |     |             |        |    |   |   |   |
| Submitted By<br>Eric Ahn                                                                       |          |                                                         | Re | equest S                         | ubmitted<br>024, 11 | 10n<br>1:53 AM |    | Rel<br>Pa | Relation to Student Guardian |                           |     |             |        |    |   |   |   |
| Uploaded Document     Comments       procedure.png     Arrived late due to doctor appointment. |          |                                                         |    |                                  |                     |                |    |           |                              |                           |     |             |        |    |   |   |   |
| Attendance Summ                                                                                | 1        | EB                                                      | 1  | 2                                | 2                   | 3A             | ЗА | 3B        | 3B                           | 3C                        | 4   | <b>4</b> A  | 4B     | 4C | 5 | 6 | 7 |
| Absences                                                                                       | 0        | 0                                                       | 0  | 0                                | 0                   | 0              | 0  | 0         | 0                            | 0                         | 0   | 0           | 0      | 0  | 0 | 0 | 0 |
| Tardies                                                                                        | 0        | 0                                                       | 0  | 0                                | 0                   | 0              | 0  | 0         | 0                            | 0                         | 0   | 0           | 0      | 0  | 0 | 0 | 0 |
|                                                                                                |          |                                                         |    |                                  |                     |                |    |           |                              |                           |     |             |        |    |   |   |   |
| Request Status (Re                                                                             | quired)  |                                                         |    |                                  |                     |                |    |           |                              |                           |     |             |        |    |   |   |   |
| Pending                                                                                        |          |                                                         |    |                                  |                     |                |    |           |                              |                           |     |             |        |    |   |   |   |

- 2. Review the absence request information and attendance summary for the student.
  - $\,\circ\,$  The Attendance Summary shows the student's attendance from the current term.
- 3. If the attendance request is a late arrival or early departure for today, it can be processed from the absence request or by clicking the Open Attendance Grid button at the bottom.

| Absence Type (Requi                                                                            | red)   |    | _  |                                                                                      |          |           |    |      |                                     |           |   |    |                 |                           |        |   |   |  |
|------------------------------------------------------------------------------------------------|--------|----|----|--------------------------------------------------------------------------------------|----------|-----------|----|------|-------------------------------------|-----------|---|----|-----------------|---------------------------|--------|---|---|--|
| Arrive Late                                                                                    |        |    | •  |                                                                                      |          |           |    |      |                                     |           |   |    | Con             | tact Inforr               | mation |   |   |  |
| Start Date                                                                                     |        |    | Er | id Date                                                                              |          |           |    | Arri | val Time (I                         | Required) |   |    |                 |                           |        |   |   |  |
| 11/18/2024                                                                                     |        | ä  |    | 11/18/2                                                                              | 024      |           | Ċ. | 1    | 1:45 AM                             |           | ( | Ð  |                 |                           |        |   |   |  |
| Student Name<br>Mark Aagard                                                                    |        |    |    | Grade<br>12                                                                          |          |           |    |      | Excuse<br>Appt: Medical Appointment |           |   |    |                 | Current Status<br>Pending |        |   |   |  |
| Submitted By<br>Eric Ahn                                                                       |        |    |    | Request Submitted On     Relation to Student       Nov 18, 2024, 11:53 AM     Parent |          |           |    |      |                                     |           |   |    | Guardian<br>Yes |                           |        |   |   |  |
| Uploaded Document     Comments       procedure.png     Arrived late due to doctor appointment. |        |    |    |                                                                                      |          |           |    |      |                                     |           |   |    |                 |                           |        |   |   |  |
| Attendance Summary                                                                             | 1      |    |    |                                                                                      |          |           |    |      |                                     |           |   |    |                 |                           |        |   |   |  |
|                                                                                                | 1      | EB | 1  | 2                                                                                    | 2        | 3A        | 3A | 3B   | 3B                                  | 3C        | 4 | 4A | 4B              | 4C                        | 5      | 6 | 7 |  |
| Absences                                                                                       | 0      | 0  | 0  | 0                                                                                    | 0        | 0         | 0  | 0    | 0                                   | 0         | 0 | 0  | 0               | 0                         | 0      | 0 | 0 |  |
| Tardies                                                                                        | 0      | 0  | 0  | 0                                                                                    | 0        | 0         | 0  | 0    | 0                                   | 0         | 0 | 0  | 0               | 0                         | 0      | 0 | 0 |  |
|                                                                                                |        |    |    |                                                                                      |          |           |    |      |                                     |           |   |    |                 |                           |        |   |   |  |
| Request Status (Requ                                                                           | iired) |    | Ð  | cuse Co                                                                              | de (Requ | iired)    |    | Atte | endance C                           | omments   |   |    |                 |                           |        |   |   |  |
| Processed                                                                                      |        |    | •  | Tame: T                                                                              | ardy Al  | M - Excus | ed | • A  | rriving 11                          | :45 AM    |   |    |                 |                           |        |   |   |  |
|                                                                                                |        |    |    |                                                                                      |          |           |    |      |                                     |           |   |    |                 |                           |        |   |   |  |
|                                                                                                |        |    |    |                                                                                      |          |           |    |      |                                     |           |   |    |                 |                           |        |   |   |  |
|                                                                                                |        |    |    |                                                                                      |          |           |    |      |                                     |           |   |    |                 |                           |        |   |   |  |

### **Processing the Absence Request**

- 1. If processing the request, select the **Request Status** from the dropdown list.
- 2. Select an **Excuse Code** from the dropdown list.
- 3. Enter Attendance Comments. (Optional)
- 4. Click **Open Attendance Grid** to review how your attendance codes and comments will be applied to the student.
- 5. Click **Process.**

**Result:** A confirmation message displays and you are returned to the Current Requests screen. The value in the **Processed** column changes to *Processed* and the **Status** changes to the Request Status you selected.

### **Mass Process Absence Requests**

Multiple submitted absence requests can be processed by selecting an Excuse from the header dropdown and using the Mass Process button.

- 1. Select an **Excuse** from the dropdown list in the table header.
- 2. Click **Mass Process** in the bottom left corner.
- 3. Select an **Attendance Code** and enter any Attendance Comments.

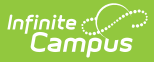

4. Click **Process**. The Absence Requests will now appear in the table as Processed.

# **Field Descriptions**

| Field                     | Description                                                                                                    |
|---------------------------|----------------------------------------------------------------------------------------------------|
| Absence Type              | The type of absence request. Options include: Full Day Absence, Arrive Late, or Leave Early. This field can be edited.   |
| Start Date                | The first day the student will be absent. This field can be edited.                                                      |
| End Date                  | The last day the student will be absent. This field can be edited.                                                       |
| Arrival/Departure<br>Time | If the absence request is Arriving Late or Leave Early, the time the parent indicated they would be arriving or leaving. |
| Student Name              | The name of the student.                                                                                                 |
| Grade                     | The student's grade level.                                                                                               |
| Excuse                    | The reason the student will be absent.                                                                                   |
|                           | The Excuse options can be modified in <u>District Wide Scanner</u><br><u>Settings</u> when All Calendars is selected.    |
| Current Status            | The status of the absence request                                                                                        |
| Submitted By              | The parent/quardian who entered the absence request                                                                      |
| Request<br>Submitted On   | The date and time the absence request was submitted.                                                                     |
| Relation to<br>Student    | The parent/guardian's relationship to the student.                                                                       |
| Guardian                  | An indicator that the person submitting the absence request is the student's guardian.                                   |
| Uploaded<br>Document      | A document that was uploaded when the absence request was made.<br>This can be viewed by clicking the document link.     |
| Comments                  | Any comments relating to the student absence.                                                                            |
| Contact<br>Information    | Clicking this button opens a pop-up listing the student's guardians and their contact information.                       |
| Attendance<br>Summary     | An overview of the student's historical attendance information.                                                          |

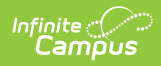

| Field                  | Description                                                                                                    |
|------------------------|----------------------------------------------------------------------------------------------------|
| Request Status         | The status assigned to the absence request:<br><b>Processed</b> - used for when an absence request has been successfully<br>processed.<br><b>Ignore</b> - used for when an absence request has been rejected.<br><b>Hold</b> - used to indicate an absence request needs additional information<br>before being fully processed.<br><b>Pending</b> - used when an absence request has been received from<br>parents, but has not yet been addressed or processed. |
| Excuse Code            | The attendance code applied to a processed absence request.                                                                                                    |
| Attendance<br>Comments | Additional comments related to the absence.                                                                                                    |
| Processed By           | The user who processed the absence request.                                                                                                    |
| Processed Date         | The date the absence request was processed.                                                                                                    |